## How to revise the system time (NVR):

There are two ways to set the system time: 1)Enable "sync time" 2)Revise manually

## 1.Enable "sync time"

(1) Operate on your NVR locally -- Right Click -- Click "system setup"

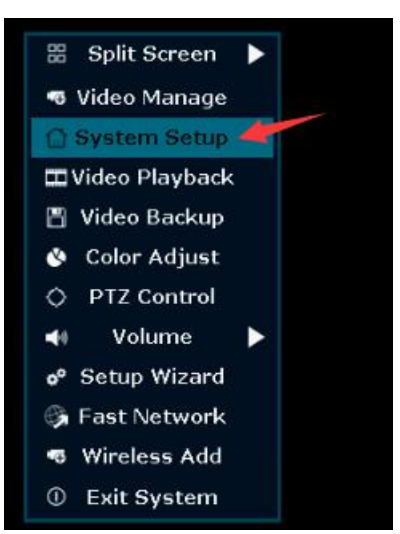

(2) General setup -- time setup -- check "sync time"

(After the NVR is connected to the network, the time will be automatically corrected, please note: NVR has to be connected to the Network)

|               | General Setup | Record Setup | Network Setup | Channel Setup | System Admin |
|---------------|---------------|--------------|---------------|---------------|--------------|
|               | 1             |              |               |               |              |
| General Setup | Dete Servet   |              |               |               |              |
|               | Date Format   | YYYY/MI      | 4/DD          |               |              |
| Time Setup    | Sync Time     | Enable       |               | Advanced      | Summer Time  |
|               | Time Zone     | +08:00       |               |               |              |
| HDD Setup     |               |              |               |               |              |
| Error Setup   |               |              |               |               |              |
|               |               |              |               |               |              |
|               | Time Format   | 12h          | <b>0</b> 24h  |               |              |
|               |               |              |               |               |              |
|               |               |              |               |               |              |
|               |               |              |               |               |              |
|               | 2020/04/21 00 | E2.4E        |               |               |              |
|               | 2020/04/21 06 | :55:15       |               |               |              |
|               |               |              |               |               |              |
|               |               |              |               |               |              |
|               |               |              |               |               | k Cancol     |
|               |               |              | · · · · ·     |               | K Cancer     |

## 2.Revise manually

(1) General setup---time setup, don't check "sync time"

|               | General Setup              | Record Setup                    | Network Setup | Channel Setup | System Admin |
|---------------|----------------------------|---------------------------------|---------------|---------------|--------------|
| General Setup | Date Format                | YYYY/MM                         | M/DD          |               |              |
| HDD Setup     | Time Zone                  | +08:00                          |               | Advanced      | Summer Time  |
| Error Setup   | System Date<br>System Time | 2020 <mark>704</mark><br>08 :53 | /21<br>:24    |               |              |
|               | Time Format                | <b>0</b> 12h                    | <b>o</b> 24h  |               |              |
|               | 2020/04/21 08:             | 53:37                           |               |               |              |
|               |                            |                                 |               |               |              |
|               |                            |                                 | A             | opply O       | k Cance      |

(2) Double click "system date", select the correct time

|                | Record Setup | Netw             | vork Setu | p Chanı | nel Setu | ıр |
|----------------|--------------|------------------|-----------|---------|----------|----|
|                |              |                  |           |         |          |    |
| Date Format    | YYYY/N       | /M/DD            |           |         | _        |    |
| Sync Time      | Enabl        | e                |           | Advanc  | ed       | Su |
| Time Zone      | +08:00       |                  | L         |         |          |    |
| System Date    | 2020         | 4/21             |           |         |          |    |
| System Time    | < 2          | 020              |           |         | T        |    |
| Time Format    | Su M         | TU W             | e Th Fr   | Sa      |          |    |
|                | 5 6          | 7 8              | 9 10      | 11      |          |    |
|                | 12 13        | 14 15            | 6 16 17   | 18      |          |    |
| 2020/04/21 00- | 19 20        | 21 22            | 23 24     | 25      |          |    |
| 2020/04/21 09  | 2:10 26 27   | 28 29            | 30 1      | 2       |          |    |
|                |              | <u>   5    6</u> | 8         | 2       |          |    |
|                |              |                  |           |         |          |    |

(3) Double click"system time". select the correct hours, minutes and seconds

| nc Time   | Enabl  | le         | Advanced |  |
|-----------|--------|------------|----------|--|
| ne Zone   | +08:00 | ) <u>•</u> |          |  |
| stem Date | 2020/  | 04/21      |          |  |
| stem Time | 09 :1  | 2 : 06     |          |  |
| ne Format | 0      |            | 2        |  |
|           | 3      | 4          | 5        |  |
|           | 6      | 7          | 8        |  |
|           | 9      |            |          |  |

(4) Click "apply" to save

| tieneral Setup                                                                                                    | Record Setup                                                                                                   | Network Setup | Channel Setup | System Admin |
|----------------------------------------------------------------------------------------------------|----------------------------------------------------------------------------------------------------|---------------|---------------|--------------|
|                                                                                                    |                                                                                                    |               | onumer octup  | System Admin |
| Date Format                                                                                                    | YYYY/MM                                                                                                    | 1/DD          | -             |              |
| Sync Time                                                                                                    | Enable                                                                                                    |               | Advanced      | ummer Time   |
|                                                                                                    | Last and the second second second second second second second second second second second second second second |               | -             |              |
|                                                                                                    | Save succe                                                                                                    | essi          | -             |              |
|                                                                                                    |                                                                                                    |               | -             |              |
|                                                                                                    | Ok (2)                                                                                                    |               |               |              |
|                                                                                                    |                                                                                                    |               |               |              |
| 2020/04/21 09:                                                                                                    | 12:30                                                                                                    |               |               |              |
|                                                                                                    |                                                                                                    |               |               |              |
|                                                                                                    |                                                                                                    |               |               |              |
| A REAL PROPERTY OF A REAL PROPERTY OF A REAL PROPER |                                                                                                    |               |               |              |